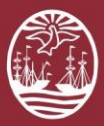

# PORTAL DEL LITIGANTE FIRMAR DIGITALMENTE DOCUMENTO POR DOS FIRMANTES

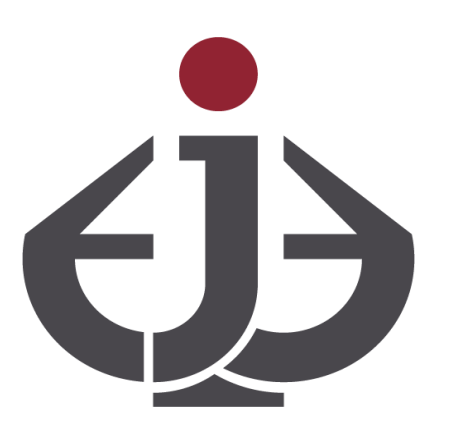

Para mayor información sobre el uso de la Firma Digital Remota de Nacion acceda al sitio https://www.argentina.gob.ar/jefatura/innovacion-publica/administrativa/firmadigital/firmadigitalremota

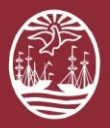

#### Introducción

Para firmar digitalmente un documento por dos firmantes, deberá ingresar primero a la Plataforma de Firma de Documentos de Nación para la primera firma y luego pasar el documento al segundo firmante que ingresara a la Consulta Pública y cargará dicho escrito, lo firmará y lo enviará.

De esta manera, el sistema detectará que el documento fue firmado por dos firmantes.

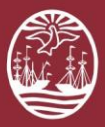

# Cómo Firmar Digitalmente un Documento por dos firmantes ?

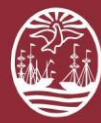

## 01

Para Firmar Digitalmente un Escrito por el primer firmante debe ingresar a la Plataforma de Firma Digital Remota de Nación. (<u>https://firmar.gob.ar/firmador/</u>)

Ingrese su <u>CUIT</u> y su <u>Clave de Firma Digital</u>

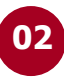

El sistema le pedirá que ingrese los 6 números del TOKEN generado por la aplicación del celular, Autenticador de Google (OTP), para poder pasar al paso siguiente.

| Argentina.gob.ar beta         | Rigentina.gob.ar beta |  |  |
|-------------------------------|-----------------------|--|--|
| Bienvenido                    | Bienvenido            |  |  |
| Ingrese los siguientes datos: | Ahora ingrese el OTP  |  |  |
| CUIL                          | OTP                   |  |  |
| 2031111117                    | C 772731              |  |  |
| Contraseña                    | CANCELAR              |  |  |
| 4                             | ACCEDER C             |  |  |
|                               | Argentina.gob.ar beta |  |  |

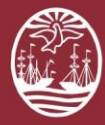

## 03

Luego deberá cargar el documento que desea firmar.

| -                     |                                                                                                    |  |  |  |  |
|-----------------------|----------------------------------------------------------------------------------------------------|--|--|--|--|
| Firmar documento      |                                                                                                    |  |  |  |  |
| 🛔 Firma de documento  |                                                                                                    |  |  |  |  |
| Documento             |                                                                                                    |  |  |  |  |
| PIN                   | C Abrir X                                                                                                    |  |  |  |  |
| FIRMAR /              | Organizar = Nenche   Image: State in a state in a stat                                                                                                    |  |  |  |  |
|                       | ill tre not r i l<br>ill tre not r i l<br>ill tre not |  |  |  |  |
| Argentina.gob.ar beta | Settar equipe<br>♦ Decarpan<br>B Documentos v C >                                                                                                    |  |  |  |  |
|                       | Nombro de archivos (*) · · · · · · · · · · · · · · · · · · ·                                                                                                    |  |  |  |  |

Colocar el PIN (clave de su firma digital) y presionar Firmar

04

| Argentina.gob.ar beta                    | FIRMAR DOCUMENTO | VERIFICAR DOCUMENTO | 🗭 SALIR |  |
|------------------------------------------|------------------|---------------------|---------|--|
| Firmer documento                         |                  |                     |         |  |
| 🛔 Firma de documento                     |                  |                     |         |  |
| Documento                                |                  |                     |         |  |
| PIN Ingrese su pin XXXXXXXXXXX<br>FIRMAR |                  |                     |         |  |
| Argentina.gob.ar beta                    |                  |                     |         |  |

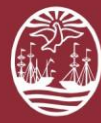

#### 05

Para finalizar, podrá descargar dicho documento firmado.

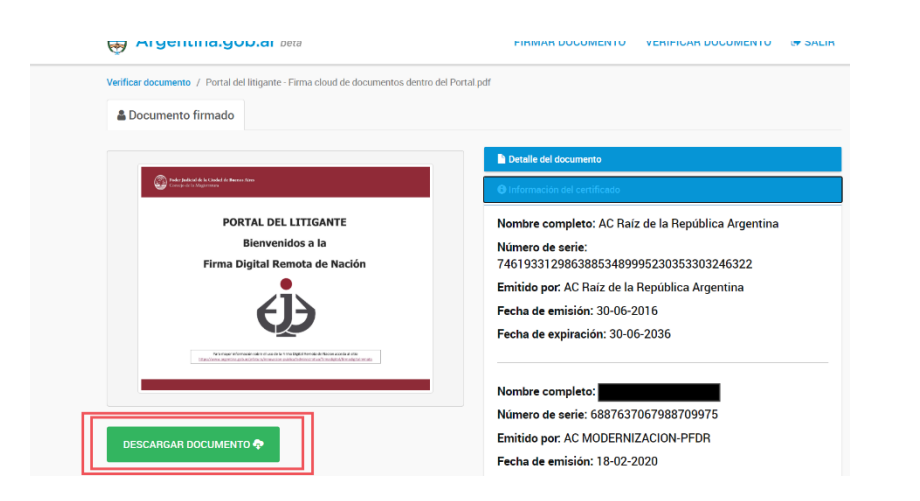

# 06

#### ✓ Felicitaciones!

El documento ingresado ya se encuentra **<u>Firmado</u>** <u>**Digitalmente**</u>.

El mismo puede ser enviado al segundo firmante (por mail, por ejemplo) y asi, este documento, poder firmarlo desde el Portal del Litigante, subiéndolo como un Escrito.